## 步驟1:搜尋下載台灣Pay IOS系统 Andriod

| bp Store 浜見 |                                                                          |
|-------------|--------------------------------------------------------------------------|
|             | th App Anicasia iPrione in App Store axie<br>台灣行動支付 (4+)<br>憲憲行動支付股份有限公司 |
|             | 室/雪11 虹/×13 かび/ 汚りな (3)<br>在「財婦」類中排名第6<br>★★★★★ 2.4 • 6,705 則詳分<br>免費    |
|             |                                                                          |

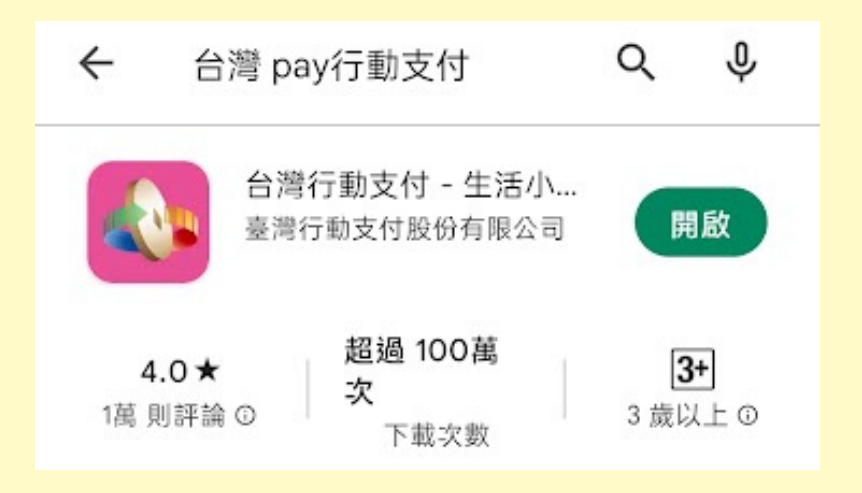

## 先到APP Store上 搜尋台灣Pay點選 安裝。

## 先到Play 商店搜尋 台灣Pay點選安裝。

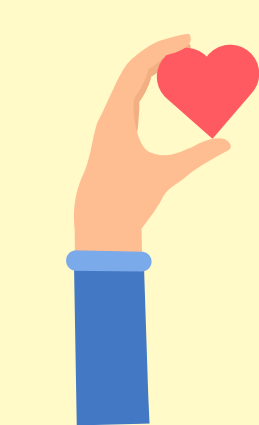